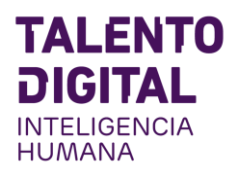

# ¿Cómo postular a las becas de Talento Digital?

© 2019 TALENTO DIGITAL. CONFIDENCIAL. POR FAVOR NO DISTRIBUIR.

## Ingreso desde web pública TD

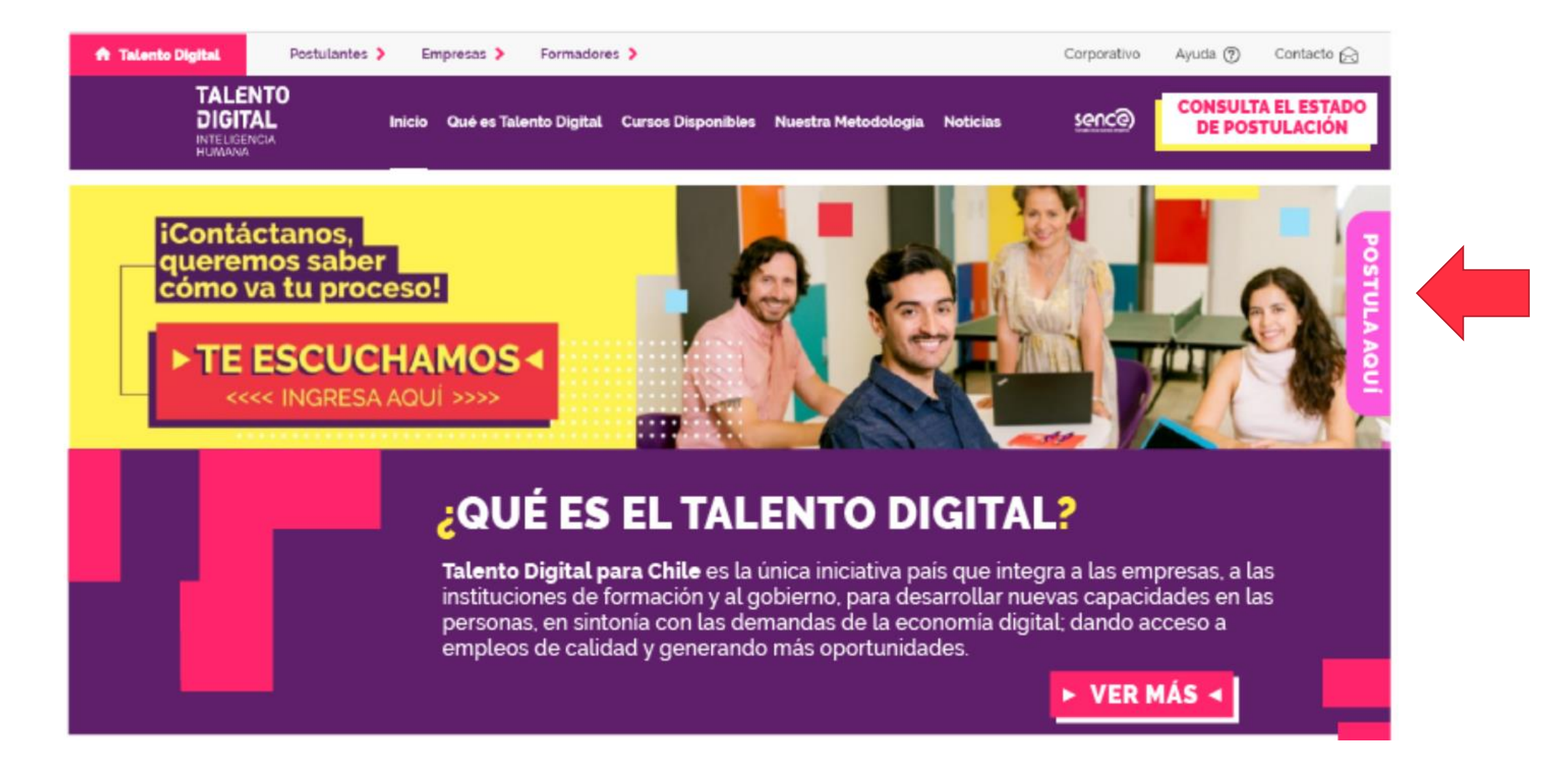

## Registrate: Registrate con tu e-mail

### https://tdparachile.force.com/postula/login

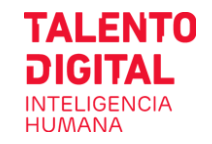

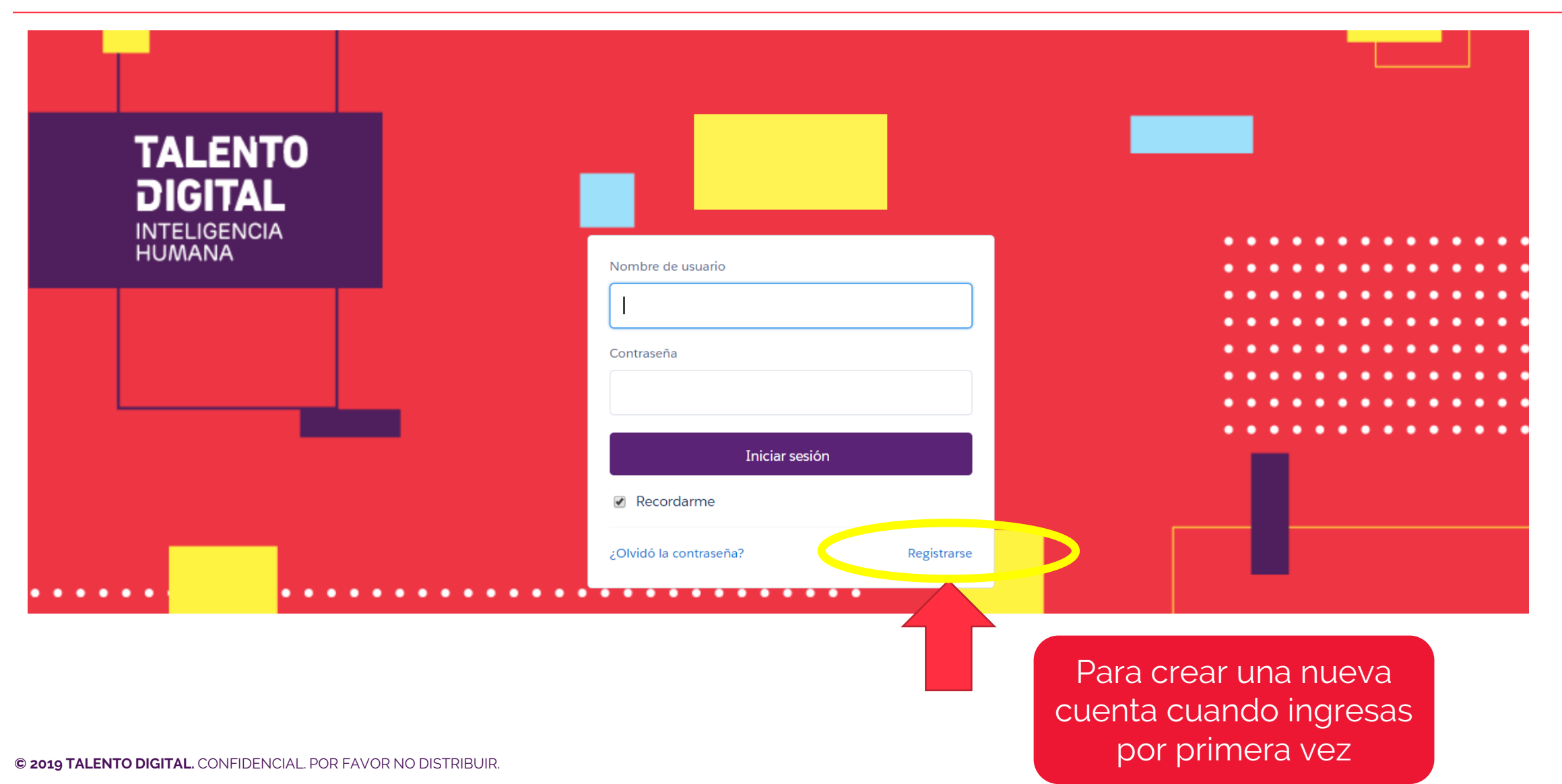

## **Registrate:** Ingresa tu e-mail y datos personales

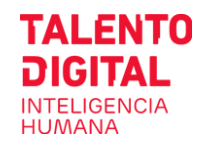

| TALENTO<br>DIGITAL<br>INTELIGENCIA<br>HUMANA |  |  |
|----------------------------------------------|--|--|

|                                       |                                                                                                    | 1005 5011 0                                                                                                    | Jongatorios                                                                                                    |                                                                                                    |                                                                                                    |                                                                                                    |
|---------------------------------------|----------------------------------------------------------------------------------------------------|----------------------------------------------------------------------------------------------------|----------------------------------------------------------------------------------------------------|----------------------------------------------------------------------------------------------------|----------------------------------------------------------------------------------------------------|----------------------------------------------------------------------------------------------------|
| * Rut (:                              | in puntos y con guión)                                                                                                    |                                                                                                    |                                                                                                    | * Nombre                                                                                                    |                                                                                                    |                                                                                                    |
| *                                     | Apellido paterno                                                                                                    |                                                                                                    |                                                                                                    | Apellido materno                                                                                                    |                                                                                                    |                                                                                                    |
| *                                     | Correo electrónico                                                                                                    |                                                                                                    | <br>                                                                                                    | Confirmar correo electrón                                                                                                    | iico                                                                                                    |                                                                                                    |
| * Prefijo móvi                        | l / * Número móvil (9 dígitos)                                                                                                    |                                                                                                    | * Fe                                                                                                    | cha de nacimiento (Año-N                                                                                                    | Nes-Día)                                                                                                    |                                                                                                    |
| 56 🔹                                  |                                                                                                    |                                                                                                    | Ninguno 🔻                                                                                                    | Ninguno                                                                                                    | ▼Ninguno                                                                                                    | •                                                                                                    |
| * Contraseña (mínimo 8                | caracteres, incluyendo letras y números)                                                                                                    |                                                                                                    |                                                                                                    | * Confirmar contraseña                                                                                                    | a                                                                                                    |                                                                                                    |
| <mark>s los datos</mark><br>cepta los | He leído y acept                                                                                                    | to Términ                                                                                                    | os y condiciones                                                                                                    |                                                                                                    |                                                                                                    |                                                                                                    |
|                                       | * Rut (s<br>* Rut (s<br>* Contraseña (mínimo 8<br>* Contraseña (mínimo 8 | * Rut (sin puntos y con guión)     * Apellido paterno     * Correo electrónico     * Correo electrónico     * Prefijo móvil / * Número móvil (9 dígitos)     56     ▼     * Contraseña (mínimo 8 caracteres, incluyendo letras y números)     • Contraseña (mínimo 8 caracteres, incluyendo letras y números)     • He leído y acept     • Los datos | * Rut (sin puntos y con guión)     * Apellido paterno     * Correo electrónico     * Correo electrónico     * Prefijo móvil / * Número móvil (9 dígitos)     56     ▼     * Contraseña (mínimo 8 caracteres, incluyendo letras y números)     • He leído y acepto Términ     • Los datos Ceptalos | * Rut (sin puntos y con guión)     * Apellido paterno     * Correo electrónico     * Correo electrónico     * Prefijo móvil / * Número móvil (9 dígitos)     * Fe 56     ▼     * Contraseña (mínimo 8 caracteres, incluyendo letras y números)     * Contraseña (mínimo 8 caracteres, incluyendo letras y números)     • Contraseña (mínimo 8 caracteres, incluyendo letras y números)     • He leído y acepto Términos y condiciones Cepta Los | * Rut (sin puntos y con guión) * Nombre<br>* Apellido paterno Apellido materno<br>* Correo electrónico Confirmar correo electrón<br>* Correo electrónico * Prefijo móvil / * Número móvil (9 dígitos) * Fecha de nacimiento (Año-N<br>56 ▼Ninguno ▼Ninguno<br>* Contraseña (mínimo 8 caracteres, incluyendo letras y números) * Confirmar contraseñ<br>Beotalos | * Rut (sin puntos y con guión)<br>* Rut (sin puntos y con guión)<br>* Apellido paterno<br>Apellido materno<br>Apellido materno<br>Apellido materno<br>Confirmar correo electrónico<br>* Prefijo móvil / * Número móvil (9 dígitos)<br>* Fecha de nacimiento (Año-Mes-Día)<br>* Contraseña (mínimo 8 caracteres, incluyendo letras y números)<br>* Contraseña (mínimo 8 caracteres, incluyendo letras y números)<br>* Contraseña (mínimo 8 caracteres, incluyendo letras y números)<br>* Contraseña (mínimo 8 caracteres, incluyendo letras y números)<br>* Contraseña (mínimo 8 caracteres, incluyendo letras y números)<br>* Confirmar contraseña |

Enviar

#### Errores frecuentes y cómo resolver:

- RUT o e-mail ya registrado  $\rightarrow$  recupera tu contraseña
- Olvidé mi contraseña → recupera contraseña
- Olvidé mi usuario  $\rightarrow$ Contáctanos por e-mail o call center
- Debes tener más de 18 años para registrarte

captcha y Enviar

### ¿Olvidaste contraseña?/ recupérala con tu e-mail de registro

| TALENTO<br>DIGITAL<br>INTELIGENCIA |                                                 |  |
|------------------------------------|-------------------------------------------------|--|
| HUMANA                             | Nombre de usuario                               |  |
|                                    | Contraseña •••••••••••••••••••••••••••••••••••• |  |
|                                    | Iniciar sesión                                  |  |
|                                    | ✓ Recordarme                                    |  |
|                                    | ¿Olvidó la contraseña? Registrarse              |  |

Clic para ingresar tu e-mail y contraseña Si olvidaste tu e-mail de usuario o no puedes recuperar contraseña, contáctanos

TALENTO DIGITAL

### Bienvenido/ 3 pasos para postular

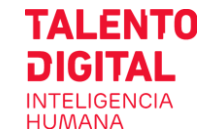

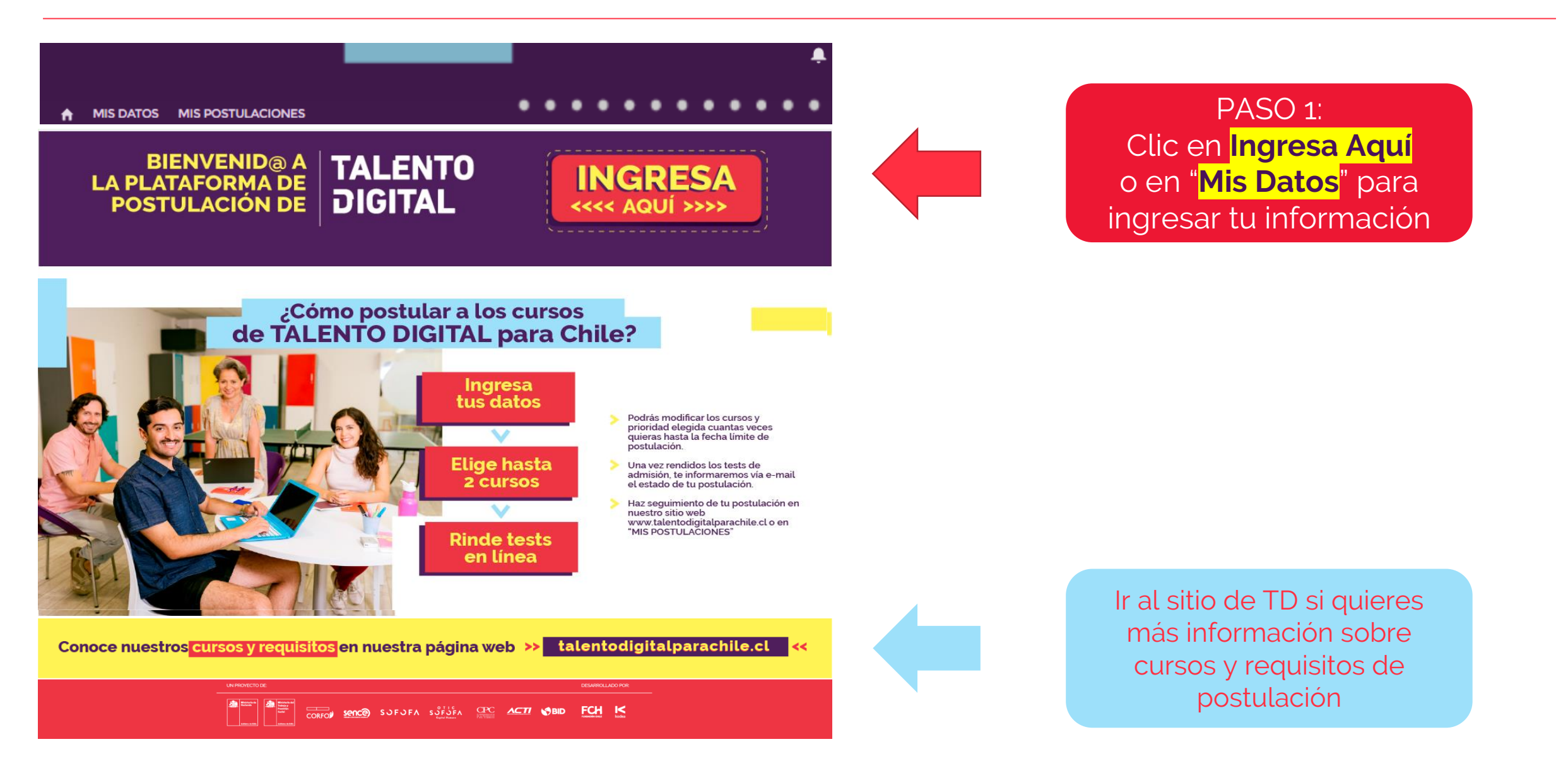

### Paso 1/ Ingresa tus datos en formulario "Mis Datos"

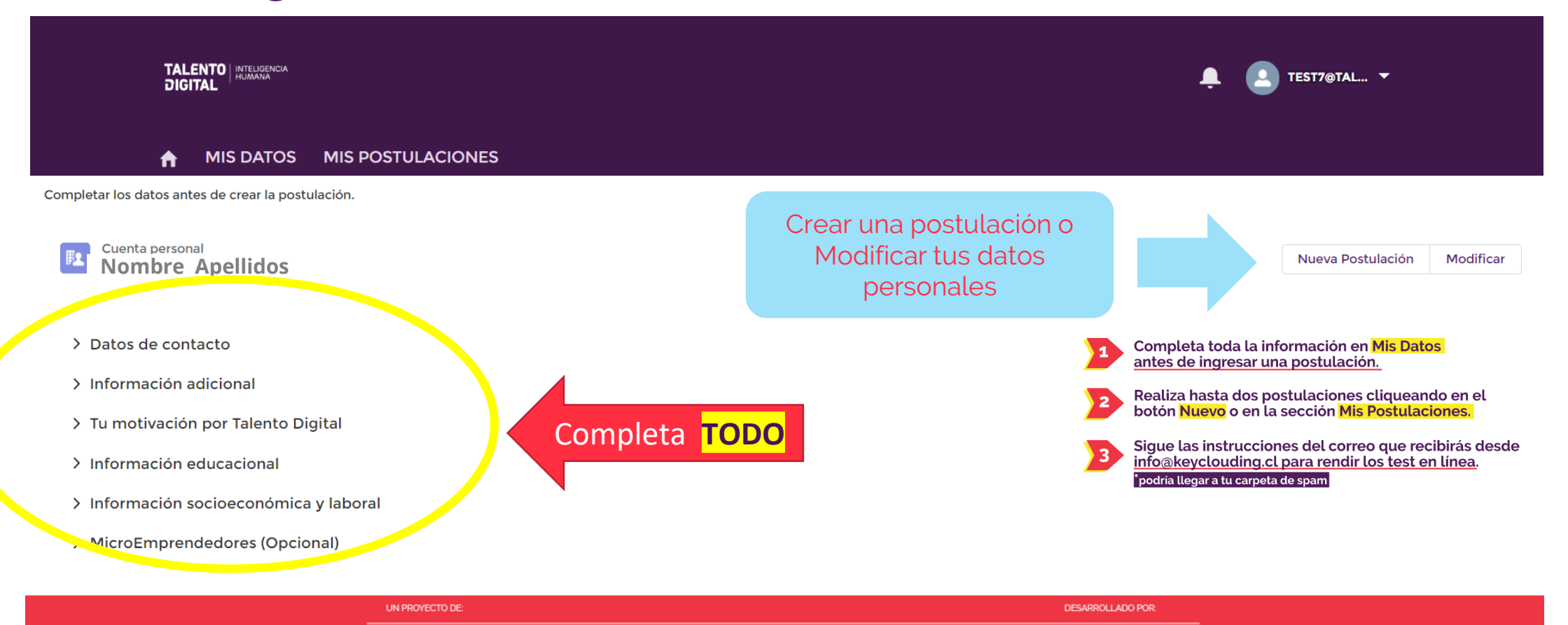

CORFON SOFOFA SOFOFA CPC

FCH K

## Paso 2/ Postula: elige hasta 2 cursos y su prioridad

| TALENTO   INTELIGENCIA<br>DIGITAL | Ļ 👤 TEST6@TAL ▼ |
|-----------------------------------|-----------------|
|                                   |                 |

| Crear P                                                    | Postulación                       |
|------------------------------------------------------------|-----------------------------------|
| Elige curso y prioridad. Recuerda que puede<br>Postulación | es realizar hasta 2 postulaciones |
| *Postulante                                                |                                   |
| Selecciona la Región y Comuna donde quier<br>• Región      | es realizar el curso              |
| Ninguno                                                    | Ninguno                           |
| Ver todas las dependencias                                 | Ver todas las dependencias        |
| Curso                                                      | Prioridad curso                   |
| Ninguno                                                    | Ninguno                           |
| Ver todas las dependencias                                 |                                   |
| Selecciona la(s) jornada(s) y prioridad para re            | Prioridad Jornada Diurno          |
|                                                            | Ningupo                           |
|                                                            | Cancelar Cuardar y nuevo Cuardar  |

#### Crea hasta 2 postulaciones:

- 1. Elige Región, Comuna, Curso y prioridad curso 1 o 2
- 2. Elige <mark>una o ambas Jornadas</mark> y prioridad jornada 1 o 2

Modifica cuantas veces quieras tu postulación dentro del plazo de la convocatoria y **no olvides rendir los tests de admisión** 

# Paso 2/ Revisa y modifica tu postulación o consulta estado de test y reasigna test expirado

| TALENTO NU<br>DIGITAL | TELIGENCIA<br>MANA                                                                                                |                                                                                                    | 📮 💽 TEST5@TAL 🔻                      |          |
|-----------------------|----------------------------------------------------------------------------------------------------|----------------------------------------------------------------------------------------------------|--------------------------------------|----------|
| 🔒 MIS E               |                                                                                                    |                                                                                                    |                                      |          |
| Postulaciones (2)     |                                                                                                    |                                                                                                    |                                      | Nuevo    |
| Postulación           | Curso                                                                                                    | Estado de postulación                                                                                                    | Prioridad curso                      |          |
| Post-0018             | Aplicaciones Full Stack Python Trainee                                                                            | Test Inválido                                                                                                    | 1                                    |          |
| Post-0019             | Aplicaciones Full Stack JavaScript Trainee                                                                        | Test Inválido                                                                                                    | 2                                    |          |
|                       | Seleccion<br>para modificarla<br>Marine Las instrucciones para rendir<br>(podria llegar a tu carpeta de spam). Es | na una postulación<br>o <mark>reasignar tests e</mark><br>los test serán enviados a tu correo desd<br>obligatorio efectuarlos para continuar | e KeyClouding<br>con tu postulación. | Vertodos |
|                       |                                                                                                    |                                                                                                    |                                      |          |

# Paso 2/ Modificar tu postulación o reasignar tu test expirado

| TALEN<br>DIGITA                            |            | CIA                        |          |                        | ÷ (                       | TEST6@TAL 🔻                                                    |
|--------------------------------------------|------------|----------------------------|----------|------------------------|---------------------------|----------------------------------------------------------------|
| <b>↑</b>                                   | MIS DAT    | OS MIS POSTULACIONES       | 5        |                        |                           |                                                                |
| Postulación<br>Diseño UX/UI                |            |                            |          | Estado Tests Modificar |                           | IGRESA AQUÍ PARA:                                              |
| ✓ Elige curso y prioridad.                 | Recuer     | da que puedes realizar h   | nasta 2  |                        |                           | Modificar tu<br>postulación                                    |
| Postulación<br>Post-0020                   |            |                            |          |                        |                           | Conocorostado                                                  |
| Postulante                                 |            |                            |          |                        | H                         | do tu tost                                                     |
| test6 paterno6 materno6                    |            |                            |          |                        |                           | de la lest                                                     |
| <ul> <li>Selecciona la Región y</li> </ul> | Comuna     | a donde quieres realizar   | el curso |                        |                           | Reasignar test                                                 |
| Región<br>Región Metropolitana de          |            | Comuna<br>Santiago         |          |                        |                           | si esta expirado                                               |
| Santiago                                   |            |                            |          |                        | +                         |                                                                |
| Curso                                      |            | Prioridad curso            |          |                        |                           |                                                                |
| Diseño UX/UI                               |            | 1                          |          |                        | enviados a                | tu correo desde KeyClouding                                    |
| ✓ Selecciona la(s) jornada                 | a(s) y pri | oridad para realizar el cu | irso     |                        | (podría ll<br>Es obligato | legar a tu carpeta de spam).<br>rio efectuarlos para continuar |
| Diurno                                     |            | Prioridad Jornada Diurno   |          |                        |                           | con tu postulación.                                            |

## Paso 2/ Reasigna tu test expirado

|                                                                |        |             | Ĵ EST5@TAL ▼ |
|----------------------------------------------------------------|--------|-------------|--------------|
| ↑ MIS DATOS MIS POSTULACIONES                                  |        |             |              |
|                                                                | Volver |             |              |
| ESTADO TEST DE ADMISIÓN:                                       |        |             |              |
| Nombre Prueba                                                  |        | Estado Test | Reasignación |
| Test Lógico Matemático (Aprendizaje y Resolución de Problemas) |        | Rendido     |              |
| Test Psicolaboral (Desempeño y Comportamiento en el Trabajo)   |        | Expirado    | Reasignar    |

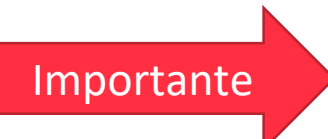

#### IMPORTANTE:

- Después de postular, recibirás un e-mail de Key Clouding con las instrucciones para rendir los tests de admisión.
- Tienes un plazo de 36 horas para rendirlos antes que expiren y sólo podrás reasignar una única vez un test expirado o abortado.
- Si presentas inconvenientes para activar un test expirado o abortado o no recibiste el e-mail, escríbenos a postula@talentodigitalparachile.cl indicando tu RUT.

#### **RESULTADOS TESTS DE ADMISIÓN:**

• Una vez que hayas rendido ambos tests de admisión, te informaremos por correo electrónico si cumples o no con el puntaje mínimo para los cursos que postulaste.

## • Sólo puedes reasignar 1 vez y tienes 36 hrs para rendir los test

- Es obligatorio rendir ambos tests para postular
- Sigue las instrucciones en mail de Keyclouding para rendir tests

#### Problemas frecuentes test y cómo resolver:

- Test expirado: pasaron más de 36 hrs y no lo rendiste | debes reasignar
- Test **DCT abortado**: se acabó el tiempo y no alcanzaste a responder | debes reasignar
- **Test reprobado**: no alcanzaste el puntaje mínimo en test ARP (lógico matemático) y no podrás continuar con tu postulación.
- Test pendiente: aún no lo has rendido, debes hacer antes de que expire
- Test DCT es obligatorio responder <u>todas</u> las 90 preguntas
- Test ARP dura 12 minutos y debes responder lo máximo que puedas. No alcanzarás a responder todo, no te preocupes, el test funciona así.

## Paso 3/ Rinde los test es línea

# ¿Cómo rendir los test en línea?

Sigue las instrucciones del e-mail de Keyclouding

© 2019 TALENTO DIGITAL. CONFIDENCIAL. POR FAVOR NO DISTRIBUIR

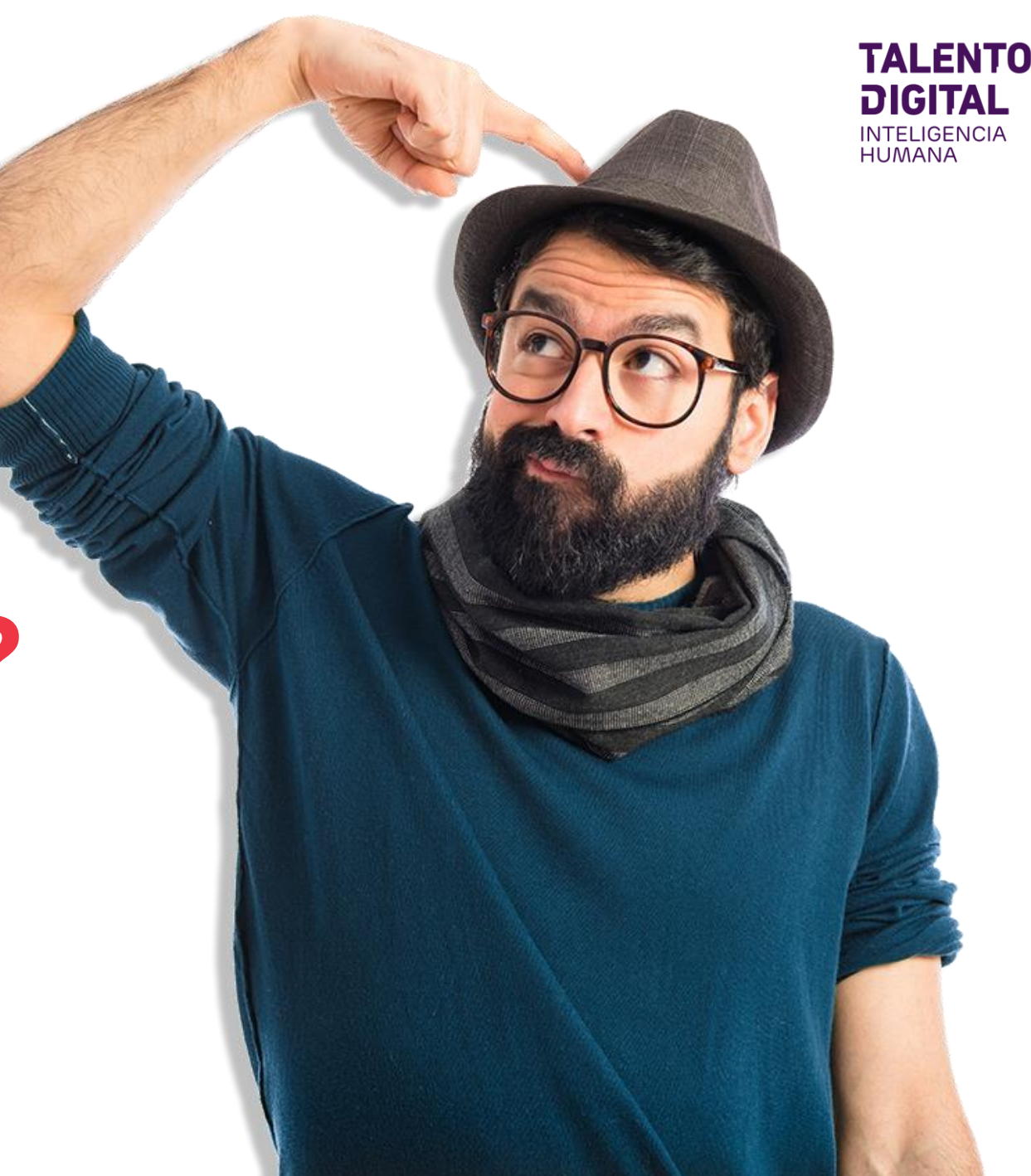

## Paso 3/ Recibirás un e-mail de Keyclouding con las instrucciones para rendir los tests

| Talento Digital te ha enviado pruebas que debes rendir                                                         |                      |                        |                                 |
|----------------------------------------------------------------------------------------------------|----------------------|------------------------|---------------------------------|
| KeyClouding <info@keyclouding.cl></info@keyclouding.cl>                                                        | ← Responder          | Responder a todos      | $\rightarrow$ Reenviar $\cdots$ |
| Rara_tast6@talentodigitalparachil_t                                                                            |                      |                        | sábado 11-04-2020 18:12         |
| i Si hay problemas con el modo en que se muestra este mensaje, haga clic aquí para verlo en un explorador web. |                      |                        |                                 |
| ЦОЦ                                                                                                    |                      |                        |                                 |
| Email: test6@talentodigitalparachile.cl                                                                        |                      |                        |                                 |
| Contraseña: c5e38781                                                                                           |                      |                        |                                 |
|                                                                                                    |                      |                        |                                 |
| Luego, debes seleccionar <b>Pruebas por Rendir</b> en la barra de menú o en el ce                              | entro de la pantalla | y realizar las pruebas | i.                              |
| Rebes tener presente que no podrás concluir ol proceso do postulación sin babor randido ami                    | has tast, par la qua | dobos bacorlo anto     | s do torminado ol               |
| plazo para postular                                                                                            | nos test, por lo que | uenes naceno antes     | s de terminado el               |
| piazo para postular.                                                                                           |                      |                        |                                 |

KeyClouding solo está a cargo de la asignación de las pruebas que rindes y no maneja información respecto al proceso de postulación.

Accede a tu cuenta en el siguiente botón:

ACCEDER A MI CUENTA

- **Keyclouding** te enviará el mail (no Talento Digital)
- Ingresa al link con tu e-mail y contraseña Keyclouding (no la contraseña de TD)
- Si perdiste el e-mail recupera tu contraseña en el sitio de keyclouding: https://app.keyclouding.cl/applicant/recover\_password

Clic aquí

## Paso 3/ Ingresa a Keyclouding con el Mail y Contraseña que recibiste en el correo

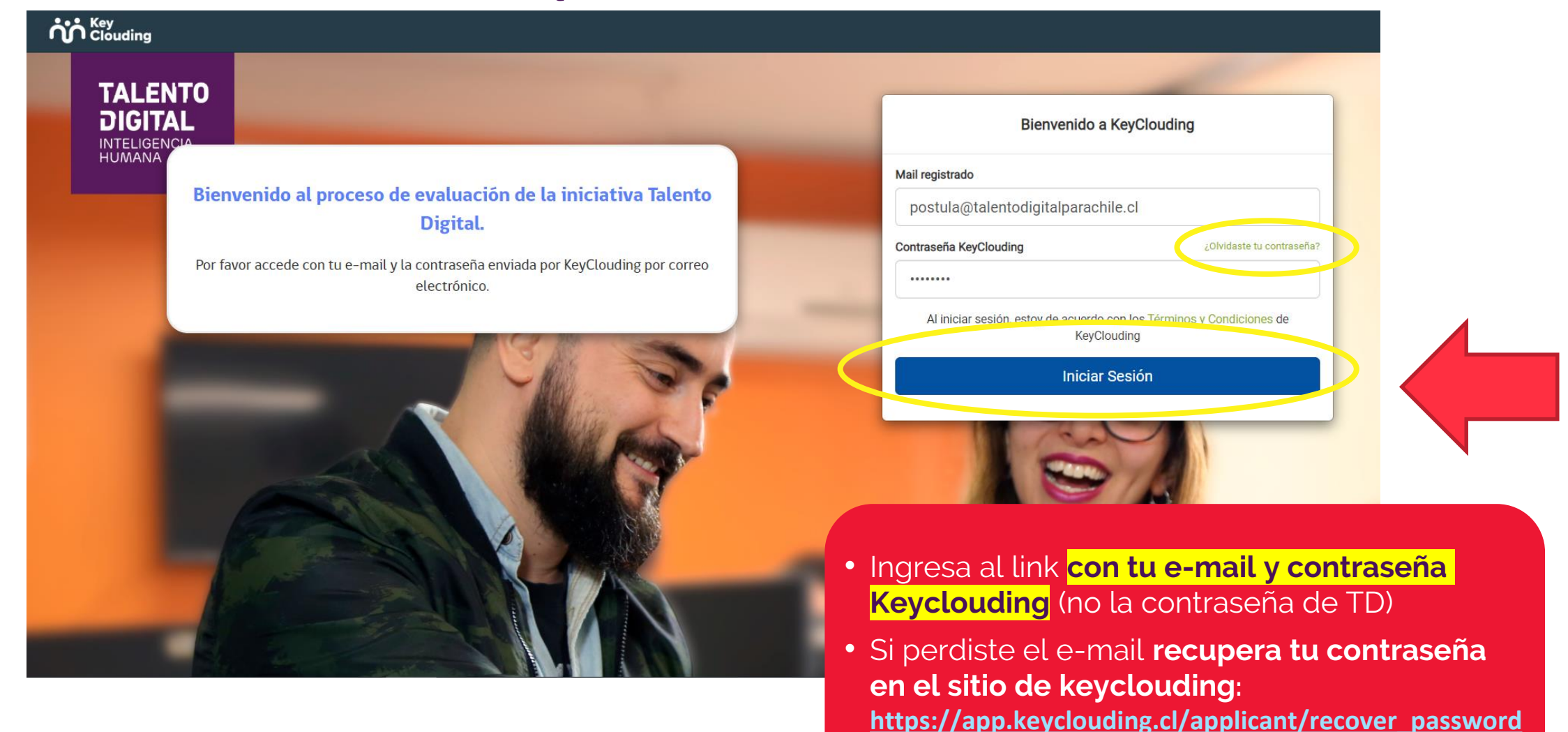

© 2019 TALENTO DIGITAL. CONFIDENCIAL. POR FAVOR NO DISTRIBUIR.

## Paso 3/ Comienza a rendir los Test asignados en Keyclouding

| Pruebas por Rendir           |                                                                |                              |          |
|------------------------------|----------------------------------------------------------------|------------------------------|----------|
|                              | Las siguientes pruebas están pendientes, las cuales debes rend | ir <u>antes que expiren.</u> |          |
| Estado                       | Prue                                                           | ba                           | Acciones |
| Asignado por Talento Digital | DCT - Desempeño y Comportamiento en el Trabajo                 |                              | Rendir   |
| Asignado por Talento Digital | ARP - Aprendizaje y Resolución de Problemas                    |                              | Rendir   |
|                              |                                                                |                              |          |

Al ingresar con tu usuario y clave, aparecen los test que debes rendir.

- Clic en botón Rendir en cada uno de los tests
- Puedes rendirlos en cualquier orden pero es obligatorio rendir ambos test para postular

# Paso 3/ Lee las instrucciones y condiciones del Test

Debes rendirlos ANTES de la fecha de expiración y antes del plazo límite para postular

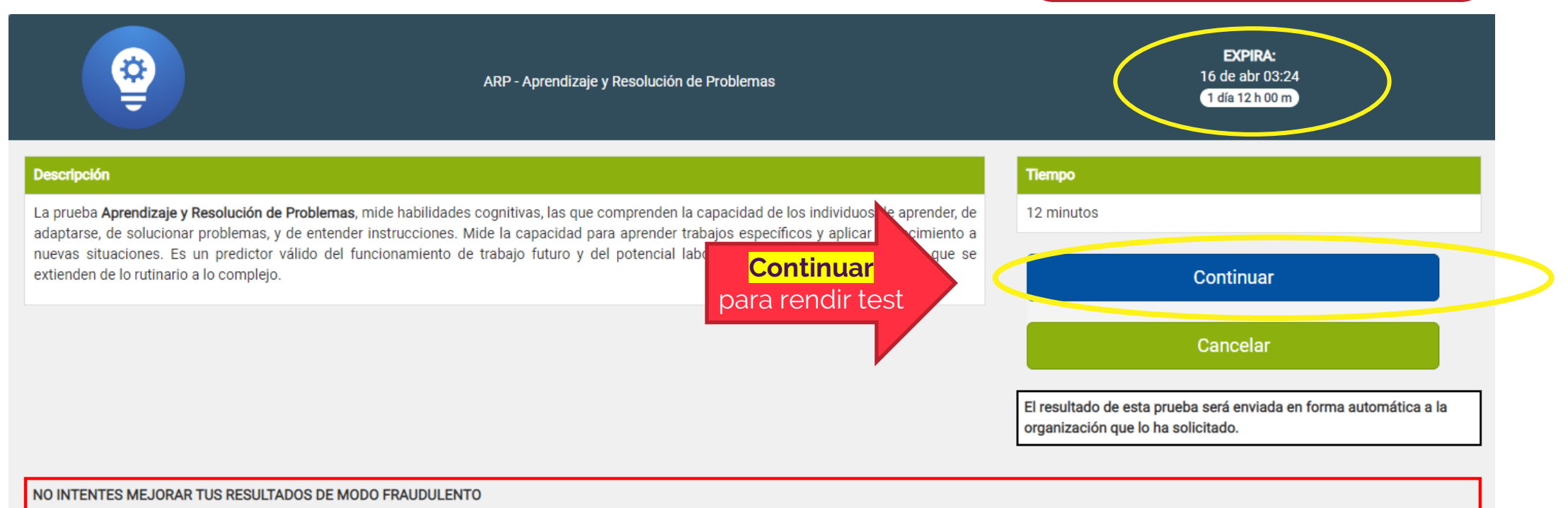

Consideramos que representa un fraude al sistema cualquier acción fuera de las instrucciones que se entregan al momento de dar las pruebas en nuestra plataforma y que se realice con el fin de mejorar los resultados de estas. Cualquier inconsistencia que sea detectada por las organizaciones en tus resultados será denunciada e investigada por KeyClouding. De ser confirmado el fraude será consignado en la base de datos general de la plataforma, junto a tus datos de registro, quedando estos asociados a un evento irregular. Tu acceso quedará bloqueado y se darán de baja los resultados de todas las pruebas rendidos en la plataforma, quedando inhabilitado para ser consultado por las organizaciones.

# Paso 3/ Acepta las condiciones del Test, lee las instrucciones y comienza a rendir tu prueba

| strucciones                                                                         |                                                                                                    |                    |
|-------------------------------------------------------------------------------------|----------------------------------------------------------------------------------------------------|--------------------|
| ste es un examen que contiene 50 pregi                                              | untas y/o problemas a resolver. A continuación se presentan 2 preguntas de ejemplo con la respuesta correcta:                                                     |                    |
| COSECHAR es lo contrario de:                                                        | alir 5 Samhrar                                                                                                    |                    |
| a respuesta correcta es SEMBRAR y es                                                | la opción N° 5.                                                                                                    |                    |
| larca la opción 5 del ejemplo A.                                                    |                                                                                                    |                    |
| . El papel se vende a 23 centavos por ca                                            | ada paquete. ¿Cuánto costarán cuatro paquetes?                                                                                                    |                    |
| a respuesta correcta es 92 centavos.<br>Iarca la opción donde aparece la alterna    | ativa con el número 92 del ejemnlo R                                                                                                    |                    |
|                                                                                     |                                                                                                    |                    |
| endrás 12 minutos para realizar la prue<br>ontestar cuantas más puedas              | ba, que se cuentan a partir del momento que aceptes los Términos y Condiciones presentados más abajo. Es poco probable que puedas contestar todas las pregun      | tas, pero trata de |
|                                                                                     |                                                                                                    |                    |
| o contestes demasiado rapido, pues po<br>atar de no saltarte ninguna.               | odrias cometer errores innecesarios y la idea es contestar correctamente la mayor cantidad posible de preguntas. Las preguntas son progresivamente mas dificiles, | or to que debes    |
| la comiences bosto terminar de lacr det                                             | valla damanta las instrusciones                                                                                                    |                    |
| o configures flasta terminar de leer det                                            |                                                                                                    |                    |
| LGUNAS OBSERVACIONES IMPORTANT                                                      | TES                                                                                                    |                    |
| na vez transcurrido el tiempo, la prueba                                            | terminará automáticamente v no nodrás volver atrás                                                                                                    |                    |
| na vez iniciada la prueba, deberás rendi                                            | rla completa. No la podrás pausar o detener.                                                                                                    |                    |
| s importante que contestes el máximo (<br>n la parte superior izquierda de la panta | de preguntas que puedas.<br>Ila anarecerá un indicador del tiempo restante y el número de preguntas respondidas y totales                                         |                    |
| usca un lugar donde puedas estar cómo                                               | odo(a) y tranquilo(a) durante el tiempo necesario para rendir la prueba.                                                                                          |                    |
| e sincero en responder (1)                                                          |                                                                                                    |                    |
| ) No pidas a amigos, conocidos o familiares que ri                                  | indan la nueba nor ti va que de verificarse el engaño tus antecedentes quedos i averganos para siempre                                                            |                    |
|                                                                                     | He leído y acepto los Términos y Condiciones                                                                                                    |                    |
|                                                                                     |                                                                                                    |                    |
| CANCELAR                                                                            | R                                                                                                    | NDIR PRUEBA        |
|                                                                                     | Primoro: clic on casilla "Ho loido                                                                                                    |                    |
|                                                                                     | Primero, cuc en casilla <b>ne leido</b>                                                                                                    |                    |
|                                                                                     | y acepto" para habilitar el botón                                                                                                    |                    |
|                                                                                     | rendir prueba                                                                                                    |                    |
|                                                                                     |                                                                                                    |                    |

# Accesos Rápidos

## Instrucciones Rápidas / Registro y Login Talento Digital

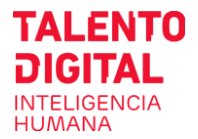

### https://tdparachile.force.com/postula/login

| Registrat              | e           |
|------------------------|-------------|
| Nombre de usuario      |             |
|                        |             |
| Contraseña             |             |
|                        |             |
|                        |             |
| Iniciar sesión         |             |
| Recordarme             |             |
| ¿Olvidó la contraseña? | Registrarse |
|                        |             |

**Usuario Nuevo:** 

| 5 |
|---|
|   |

Usuario Registrado: Inicia Sesión

#### Usuario Registrado: Recupera Contraseña

| Contraseña           |                |             |
|----------------------|----------------|-------------|
|                      | Iniciar sesión |             |
| Recordarme           |                |             |
| ¿Olvidó la contraser | ia?            | Registrarse |

### Instrucciones Rápidas /

## Reasigna Test Expirado o Abortado

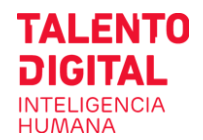

### https://tdparachile.force.com/postula/login

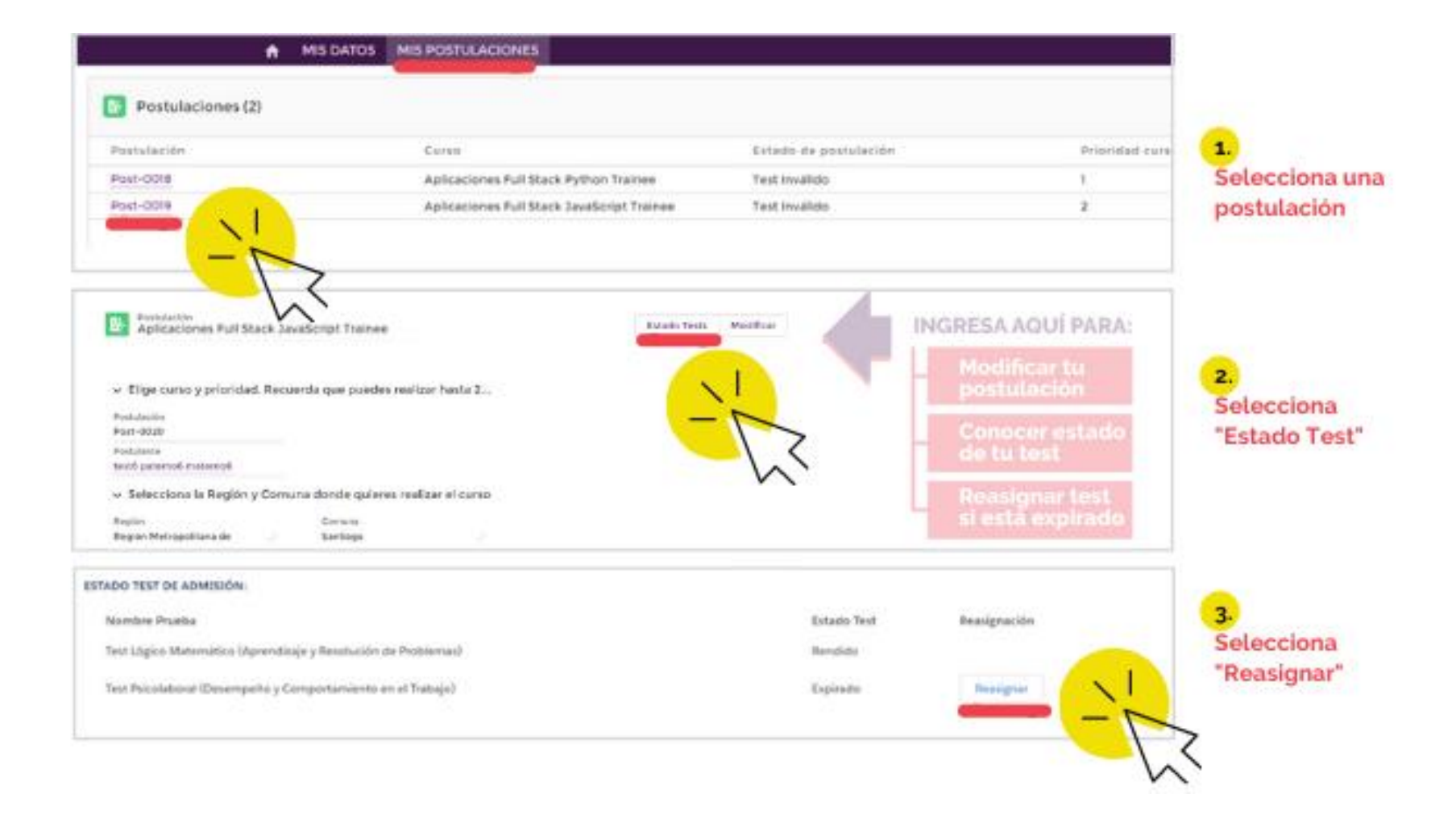

### Instrucciones Rápidas / Rinde tests en línea o Recupera contraseña de tests

https://app.keyclouding.cl/applicant/login/sence

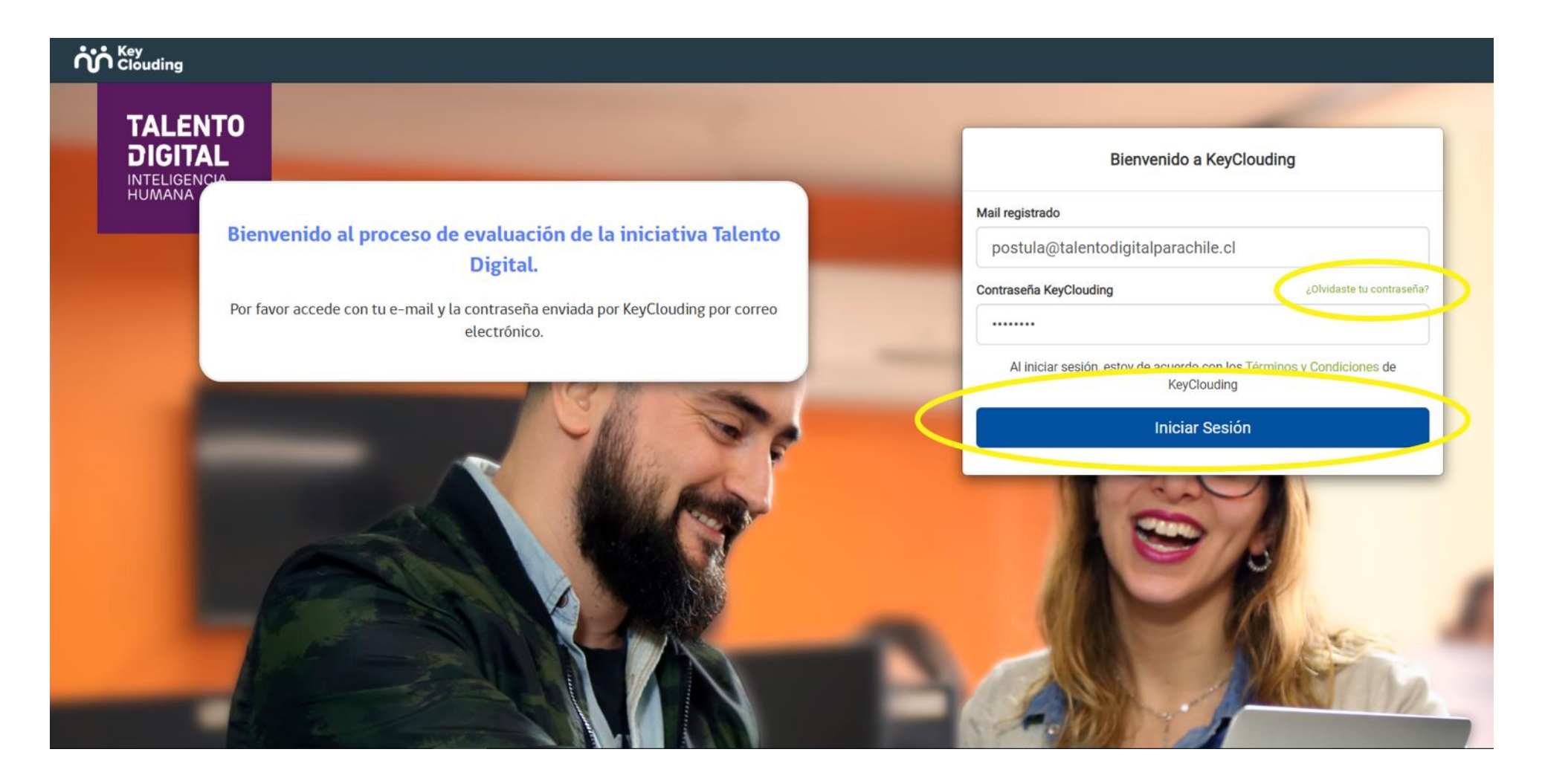

# Consulta rápida/ estado de tu postulación

https://mipostulacion.secure.force.com/ConsultaEstado/

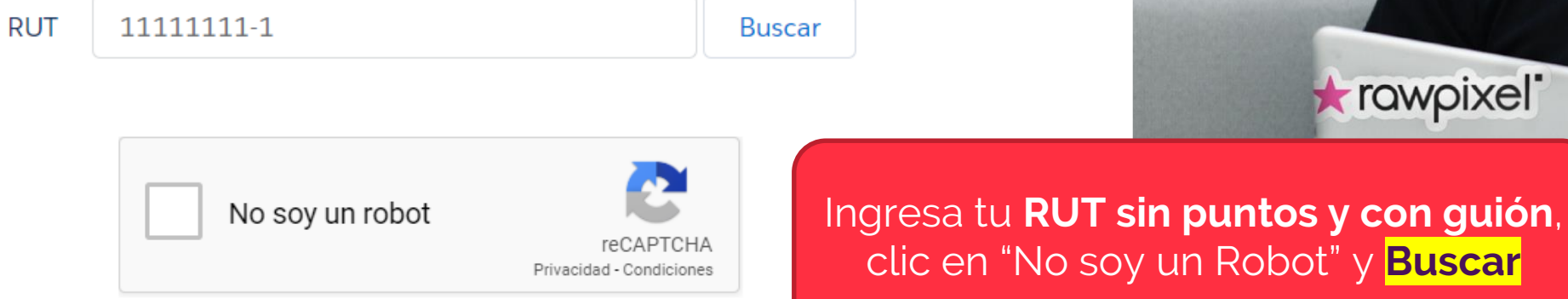

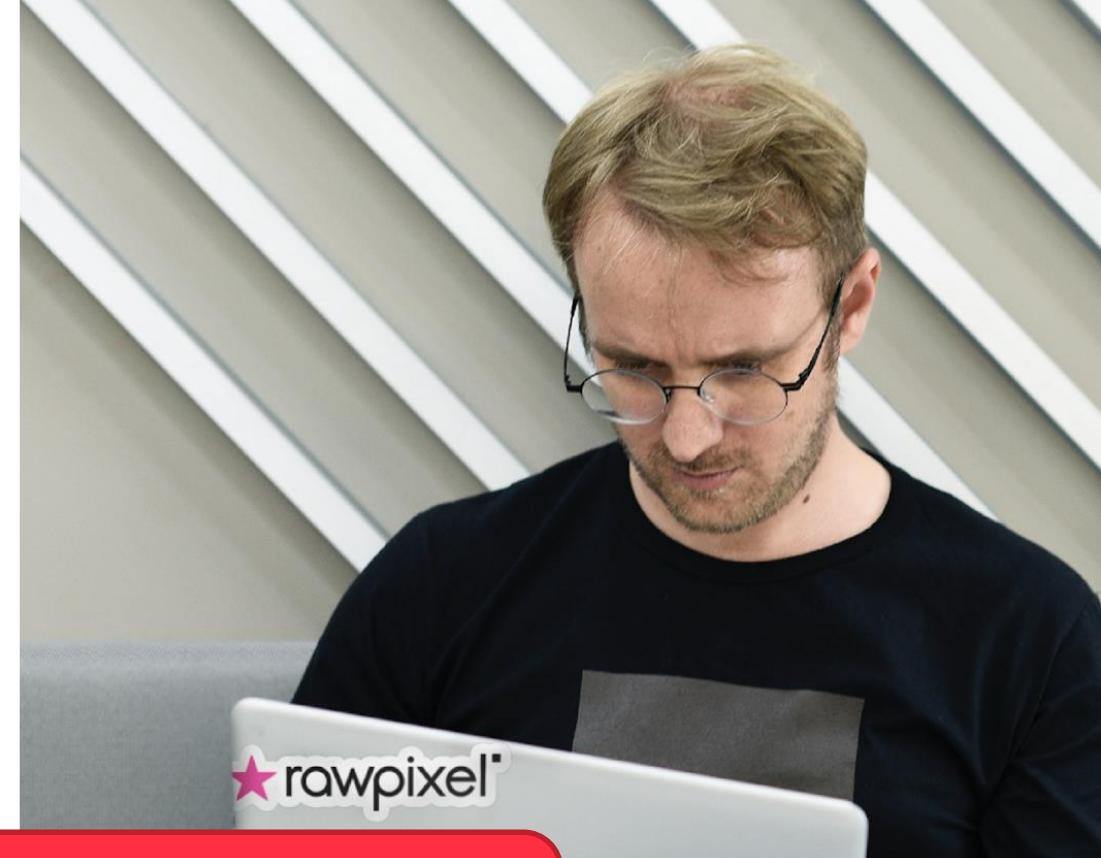

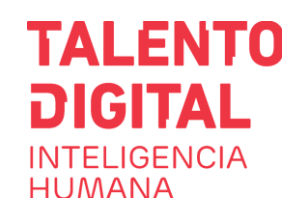

#### www.talentodigitalparachile.cl

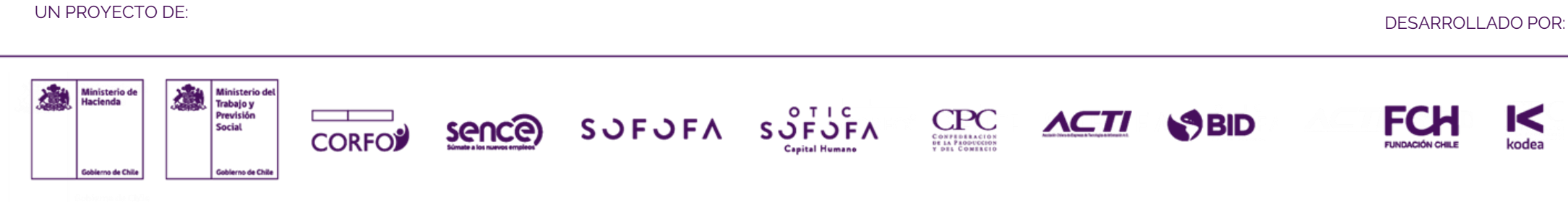